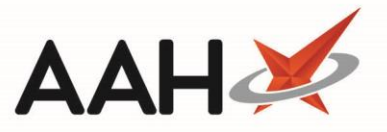

## **Changing a Patient's Surgery from Medicines Manager**

Once a patient has been registered to Medicines Manager as is within the Active or Pending status on the Patients Manager tab within Medicines Manager, you can change their surgery.

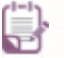

You must be logged in to the NHS Spine with your smart card to successfully change a patients surgery within Medicines Manager.

- 1. From the Medicines Manager *Patients Manager* tab, use the *Filters* and search box to locate and highlight a patient marked as Active or Pending.
- 2. Press [F6 Change Surgery].
- 3. A Change patient surgery pop-up window displays, asking whether you want to change the patient's surgery.

| 💽 Change patient surgery 🧮                                                                                                    |  |  |  |  |  |
|----------------------------------------------------------------------------------------------------|--|--|--|--|--|
| This patient is currently registered with the following surgery: EMISWebCR1 50002<br>Are you sure you want to change the patient's surgery? |  |  |  |  |  |
| Yes No                                                                                                    |  |  |  |  |  |

- 4. Click [Yes].
- The Select a surgery for patient window displays where you can search for, locate and select a Prescribing Organisation marked as <u>MM</u> by pressing [F10 – Select]. This must match the surgery entered in the Patient Details.

| Select a surgery for patient: MANOUSAKIS, PAMELLA MORIAH (Ms)                                                                                                    |                       |                         |  |  |  |  |
|----------------------------------------------------------------------------------------------------|-----------------------|-------------------------|--|--|--|--|
| Filters   Show Deleted Show Medicine Manager Only   Show Deleted Show Medicine Manager Only   Show Deleted Show Medicine Manager Only   F1 - Search Prescribing Organisation in National Prescriber Database   Edit Prescribing Organisation |                       |                         |  |  |  |  |
|                                                                                                    | Name                  | Registration Number     |  |  |  |  |
| F2                                                                                                    | HUNSTANTON SURGERY MM | D82021                  |  |  |  |  |
| F3                                                                                                    | HUNTCLIFF SURGERY     | 81618                   |  |  |  |  |
|                                                                                                    |                       | ✓ F10 - Select X Cancel |  |  |  |  |

6. A second Change patient surgery pop-up window displays, advising you that the patient registration has been successfully resent.

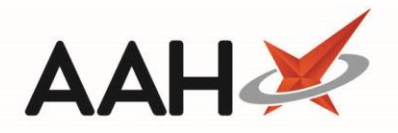

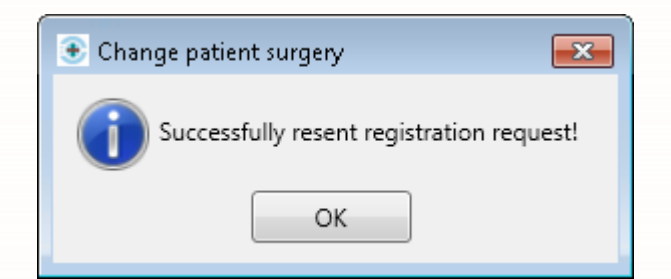

- 7. Click **[OK]**.
- 8. The patient will be marked as Pending and once the registration request has been processed the patient will be marked as Active.

## **Revision History**

| Version Number | Date         | Revision Details | Author(s)            |
|----------------|--------------|------------------|----------------------|
| 1.0            | 31 July 2019 |                  | Joanne Hibbert-Gorst |
|                |              |                  |                      |
|                |              |                  |                      |

## **Contact us**

For more information contact: **Telephone: 0344 209 2601** 

Not to be reproduced or copied without the consent of AAH Pharmaceuticals Limited 2019.